# Tutoriel Inscription - Challenge « Ville en selle »

# *Communauté de Communes Pays Haut Val d'Alzette*

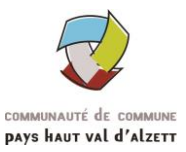

### <u>Étape 1 :</u>

Se rendre sur le site : <u>www.ville-en-selle.org</u> et sélectionner la rubrique « **Participer** » puis « **Cycliste** » puis « **S'inscrire** »

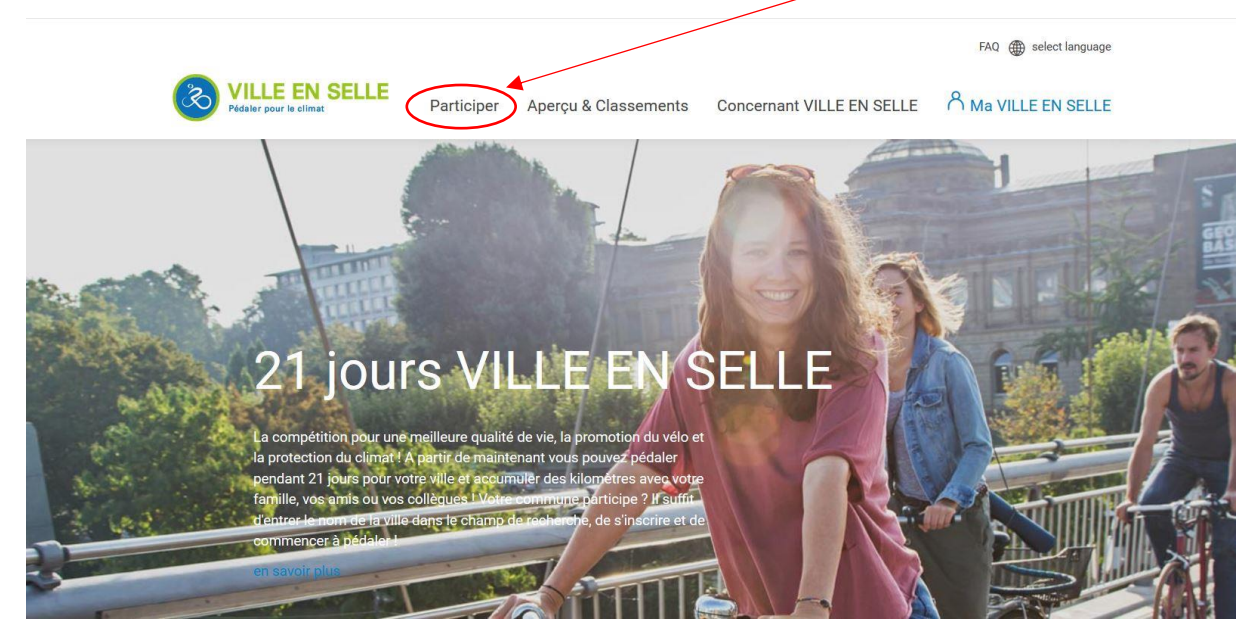

#### Étape 2 :

Sélectionner **« En dehors de l'Allemagne »** dans la rubrique « Pays » et **« Pays Haut Val d'Alzette »** dans la rubrique « Municipalité » et cliquer sur **« Continuer »** 

| VILLE EN SELLE<br>Pédaler pour le climat | Participer Aperçu & Classements | Concernant VILLE EN SELLE | $^{\rm A}$ Ma VILLE EN SELLE |
|------------------------------------------|---------------------------------|---------------------------|------------------------------|
|                                          | Enregister   Réactiv            | ver le compte             |                              |
| Sélectionner la municipalité             | debara de VAllanda              |                           |                              |
| Bundesland / Pays                        | s Haut Val d'Alzette            |                           |                              |
|                                          |                                 |                           | Continuer                    |

#### <u>Étape 3 :</u>

À ce moment-là, vous pouvez soit **rejoindre une équipe existante**, soit **créer votre propre équipe** (les kilomètres parcourus par l'ensemble des équipes seront cumulés pour le territoire).

| VILLE EN SELLE<br>Pédaler pour le climat | Participer | Aperçu & Classements | Concernant VILLE EN SELLE  | $^{\wedge}$ Ma VILLE EN SELLE |
|------------------------------------------|------------|----------------------|----------------------------|-------------------------------|
|                                          | Enregis    | ster   Réactiv       | er le compte               |                               |
| Rejoindre une équipe existante           |            | → A                  | jouter une Nouvelle équipe | $( \mathbf{i} )$              |
| Retourner                                |            |                      |                            | *Champ obligatoire Continuer  |

 Si vous choisissez de rejoindre une équipe existante, vous pouvez choisir une équipe en cliquant sur le petit triangle bleu qui fera apparaître un menu déroulant avec la liste des équipes inscrites pour le territoire.

Cliquer sur « Continuer »

Sinon passez directement au **point 2**.

|                      | Enregister   Réa                            | activer le compte           |                    |
|----------------------|---------------------------------------------|-----------------------------|--------------------|
| Rejoindre une équipe | chercher de noms                            | Ajouter une Nouvelle équipe | *Champ obligatoire |
| Retourner            | Equipe Ouverte - Pays Haut Val d<br>Alzette |                             | Continuer          |

2. Si vous choisissez de créer une nouvelle équipe pour le territoire, choisissez un nom pour votre équipe (vous en serez d'office le capitaine), cochez la case et cliquez sur continuer

| VILLE EN SELLE<br>Pédeler pour le climat Participer Aperçu & Class | ements Concernant VILLE EN SELLE A Ma VILLE EN SELLE                                                                                                    |
|--------------------------------------------------------------------|----------------------------------------------------------------------------------------------------|
| Enregister   Ré                                                    | activer le compte<br>                                                                                                    |
| Rejoindre une équipe existante                                     | Ajouter une Nouvelle équipe<br>Nom d'équipe* ① Indiquer le nom<br>① Tu deviens automatiquement capitaine d'équipe et reçois une<br>notification par e-mail dés que quelqu'un intègre ton équipe.<br>① It est possible de créer des sous-équipes dans l'espace<br>personnel.<br>De consens à n'utiliser les informations sur les membres d'équipe<br>que dans le cadre de la campagne VILLE EN SELLE et à ne pas les<br>divulguer à des tiers. |
| Retourner                                                          | *Champ obligatoire                                                                                                    |

## <u>Étape 4 :</u>

Sélectionner « Nouvel enregistrement »

| VILLE EN SELLE<br>Pédaler pour le climat | Participer Aperçu & ( | Classements | Concernant VILLE EN SE        | LLE A Ma VILLE E | EN SELLE         |
|------------------------------------------|-----------------------|-------------|-------------------------------|------------------|------------------|
|                                          | Enregister  <br>1-    | Réactive    | er le compte                  |                  |                  |
| Nouvel enregistrement                    | $\bigcirc$            | ) Se c      | connecter et réactiver le con | npte             | $( \mathbf{P} )$ |
| Retourner                                | *Champ oblig          | atoire      |                               | Continuer        |                  |

Remplir tous les champs demandés pour l'inscription et sélectionner OUI ou NON, selon votre appartenance ou pas au Conseil Communautaire de la CCPHVA, cliquer sur « Continuer »

| VILLE EN SEL<br>Pédaler pour le climat                         | LE Participer Aperçu & Clas                                    | ssements Concernant VILLE EN SELLE  | A Ma VILLE EN SELLE |
|----------------------------------------------------------------|----------------------------------------------------------------|-------------------------------------|---------------------|
|                                                                | Enregister   Ro                                                | éactiver le compte                  |                     |
| Nouvel enregistrement                                          | <b>I</b>                                                       | Se connecter et réactiver le compte | (  a )              |
| Titre (option)                                                 | Prière de sélectionner 🔹                                       |                                     |                     |
| M.,Mme*                                                        | Prière de sélectionner 🔹                                       | $\backslash$                        |                     |
| Année de naissance*                                            | Prière de sélectionner 💌                                       |                                     |                     |
| Prénom*                                                        | Indiquer un prénom                                             |                                     |                     |
| Nom                                                            | Indiquer le nom                                                |                                     |                     |
| Nom d'utilisateur* 🕧                                           | Nom d'utilisateur                                              |                                     |                     |
| Email* ()                                                      | Email                                                          |                                     |                     |
| Confirmer l'adresse<br>électronique*                           | Email                                                          |                                     |                     |
| Mot de passe*                                                  |                                                                |                                     |                     |
| Confirmer le mot de<br>passe*                                  | Mot de passe                                                   |                                     |                     |
| Es-tu membre du consei                                         | municipal 2 (1)                                                |                                     |                     |
| Cette information est décisiv<br>municipal le plus cyclo-actif | e dans le cadre de la catégorie Conseil                        |                                     |                     |
| Non, je ne suis pas m                                          | empre au conseil municipal.<br>u conseil - municipal/communal. |                                     |                     |
| $\smile$                                                       | *Champ obligatoire                                             |                                     |                     |
| Retourner                                                      | $\supset$                                                      |                                     | ontinuer            |

## Terminer l'enregistrement de votre inscription en cochant les cases

| VILLE EN SELLE<br>Pédaler pour le climat | Participer                                                                               | Aperçu & Classements                                                                                                    | Concernant VILLE EN SELLE                                                                                                    | A Ma VILLE EN SELLE                                                                                                    |
|------------------------------------------|------------------------------------------------------------------------------------------|----------------------------------------------------------------------------------------------------|----------------------------------------------------------------------------------------------------|----------------------------------------------------------------------------------------------------|
|                                          | Enregis                                                                                  | ster   Réactiv                                                                                                    | er le compte                                                                                                    |                                                                                                    |
|                                          |                                                                                          |                                                                                                    | 4                                                                                                    |                                                                                                    |
| Accepter la politique de prote           | ction des donnée                                                                         | s et les règles du jeu                                                                                                    |                                                                                                    |                                                                                                    |
| Protection des données*                  | J'accepte la<br>adresse élec<br>mes donnée<br>ces derniers<br>de la campa<br>tonnées. Je | politique de protection des donné<br>tronique) soient transmises au cap<br>es peuvent être consultées par les o<br>puissent p. ex. décerner des prix ai<br>gne VILLE EN SELLE. Les chargés o<br>certifie, par la présente, saisir en to | es. J'accepte, par ailleurs, que mes coordor<br>itaine d'équipe afin qu'il puisse me contacte<br>cordinateurs VILLE EN SELLE des municipa<br>sein de la municipalité ou me contacter, si<br>de projet de l'Alliance pour le Climat peuven<br>ute bonne foi les kilomètres parcourus à vé | nées (prénom, nom et<br>r si nécessaire. En outre,<br>littés concernées, afin que<br>nécessaire, dans le cadre<br>t également accéder à mes<br>lo. |
| Règles de jeu*                           | Je confirme                                                                              | avoir lu et accepter les règles de je                                                                                                    | u.                                                                                                    |                                                                                                    |
| Exclusion de responsabilité*             | La participa<br>l'utilisateur-o                                                          | tion à VILLE EN SELLE se fait sur ba<br>sycliste. Tout recours légal est exclu                                                                                                    | ase volontaire et se fait sous la responsabili<br>1.                                                                                                    | té et aux risques de                                                                                                    |
|                                          |                                                                                          |                                                                                                    |                                                                                                    | *Champ obligatoire                                                                                                    |
| Retourner                                |                                                                                          |                                                                                                    | Terminer l'enre                                                                                                    | egistrement                                                                                                    |